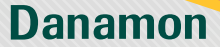

A member of () MUFG, a global financial group

# Permintaan Kartu Debit Virtual

|                                                                                                    | Profil Saya                                                                      | •                                                                                                    |
|----------------------------------------------------------------------------------------------------|----------------------------------------------------------------------------------|----------------------------------------------------------------------------------------------------|
|                                                                                                    | LINTANG TIMUR                                                                    | · · ·                                                                                                    |
|                                                                                                    | Link Ke Kartu Kredit/Charge Card Amex                                            | · · ·                                                                                                    |
|                                                                                                    | Informasi Kartu Kredit/Charge Card Denomon A                                     | nia -                                                                                                    |
|                                                                                                    | e-commerce<br>Registrasi Rokening Koran Elektronik                               | >                                                                                                    |
|                                                                                                    | Pengaturan Kartu Debit<br>Lihat Detail Kartu, filokin/tixka filokin, Ubah PPR, J | nur >                                                                                                    |
|                                                                                                    | Histori Transaksi                                                                | >                                                                                                    |
|                                                                                                    | Pengaturan BI-Fast                                                               | >                                                                                                    |
|                                                                                                    | Registrasi E-Statement<br>Protocol Released Core Petrovik                        | >                                                                                                    |
|                                                                                                    | Keamanan                                                                         | ,                                                                                                    |
|                                                                                                    | mPB( Password, Dzenettic Login<br>Kotak Pesan                                    |                                                                                                    |
|                                                                                                    | Pengaturan Lainnya                                                               | ,                                                                                                    |
|                                                                                                    |                                                                                  |                                                                                                    |
| 2                                                                                                    | 3                                                                                | 4                                                                                                    |
| 2<br>Pengsikuran Kattu Debit<br>Kartu Debit/ATM Danamen DPH                                                                                                    |                                                                                  | 4<br>• Report Face Solar Votal<br>Idential                                                                                                    |
| Pengalawan Kartu Bebat Kartu Debat/ATM Damamon 05M Kartu Debat/ATM Damamon 05M Kartu Debat/ATM Damamon 05M                                                                                                    | 3                                                                                | 4<br>(* Report fords Voted<br>Mersas<br>Mersas<br>Mers |
| Projekan Kalu Daki     Norsi bala Kalu Daki     Norsi bala Kalu Daki Kalu     Norsi bala Kalu     Norsi bala Kalu     Nor     | 3                                                                                | €<br>Frequent Korte Deter Montel<br>Monsea<br>Manage Sander Date<br>Baser 60124627 ~                                                                                                    |
| Constraints and a second second      | 3                                                                                | ✓     Request Actin Under Verlag       Memory     Herrory       Merrory     Merrory       Merrory     Merrory       Merrory     Merrory       Merrory     Merrory       Merrory     Merrory       Merrory     Merrory       Merrory     Merrory       Merrory     Merrory       Merrory     Merrory       Merrory     Merrory                                                                                                    |
| Prestant Katu Delat     North Delation (Child)     Katu Delation (Child)     Katu Delation      | 3                                                                                | ✓       Repeat Local Volusion         ✓       Repeat Local Volusion         ✓       Repat Local Volusion                                                                                                    |
| Constraint of the second second      | 3<br>><br>><br>>                                                                 | •                                 • • • • • • • • • • • • • • • • • • •                                                                                                     |
| Projekan Katu Deki     Projekan Katu Deki     Natu Deki Xi Manama Cifil     Stat Tri                                                                                                    | 2<br>2<br>2<br>2<br>2<br>2<br>2<br>2<br>2<br>2<br>2<br>2<br>2<br>2               | Level<br>Level<br>Level<br>Level<br>Level<br>Level<br>Level<br>Level<br>Level                                                                                                    |
| Progetion Kink Solo      Progetion Kink Solo      Progetion Kink Solo      Progetion Kink Solo      Progetion Kink Solo      Progetion Solo      Progetion Solo       | 3 > Plih.Jels Karu Bau × > > fari belef Nak                                      | Image: Control of the control of the con                                                                                                    |
| Control Control Contr | 3 > > Plit, Jesis Karu Baru × > > Karu bele Yinal                                | Level and the second second se                                                                                                    |
| Constraints     Constraints     Constrain     | A Fara bet Year                                                                  | •   • Performance   •   • Performance   •   • Performance   •   • Performance   •   • Performance   •   • Performance   •   • Performance • Performance • Perf                                                                                                    |
| Control Control Contr | 3                                                                                | Prevented force to construct of the construction     Prevented for construction     Prevented for construction     Prevented for construction     Prevented for construction     Prevented for construction     Prevented for construction     Prevented for construction     Prevented for construction     Prevented for construction     Prevented for construction     Prevented for construction                                                                    Preve to the construction Preve to the construction Preve to the c                                                                                                    |

### www.danamon.co.id Hello Danamon 1-500-090

PT Bank Danamon Indonesia Tbk berizin dan diawasi oleh Otoritas Jasa Keuangan dan Bank Indonesia serta merupakan peserta penjaminan LPS 🗯

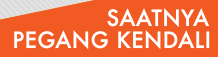

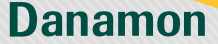

A member of 💽 MUFG , a global financial group

# Lihat No. Kartu, CVV & Expiry Date

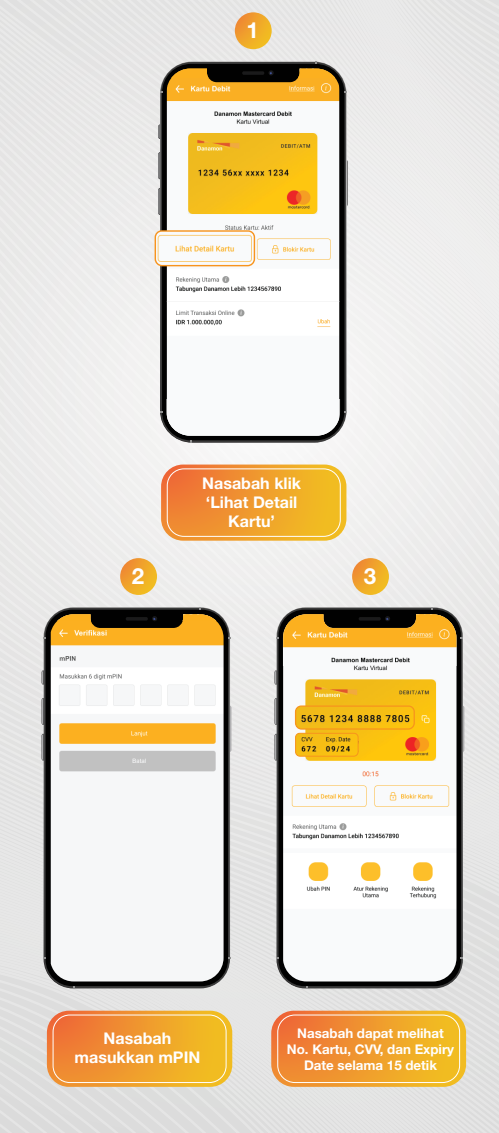

## www.danamon.co.id Hello Danamon 1-500-090

PT Bank Danamon Indonesia Tbk berizin dan diawasi oleh Otoritas Jasa Keuangan dan Bank Indonesia serta merupakan peserta penjaminan LPS 도쿄

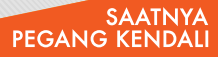

Danamon

A member of () MUFG, a global financial group

## **Ubah Limit Debit Online**

| The second second secon | <text><section-header><section-header><section-header><section-header><section-header><section-header><section-header><section-header><section-header><section-header><section-header><section-header><section-header><section-header><section-header><section-header><section-header></section-header></section-header></section-header></section-header></section-header></section-header></section-header></section-header></section-header></section-header></section-header></section-header></section-header></section-header></section-header></section-header></section-header></text> |
|----------------------------------------------------------------------------------------------------|----------------------------------------------------------------------------------------------------|
| <section-header></section-header>                                                                                                    |                                                                                                    |
| Nasabah masukkan<br>mPIN                                                                                                    | Nasabah mendapatkan<br>pop up jika berhasil/gagal                                                                                                    |

### www.danamon.co.id Hello Danamon 1-500-090

PT Bank Danamon Indonesia Tbk berizin dan diawasi oleh Otoritas Jasa Keuangan dan Bank Indonesia serta merupakan peserta penjaminan LPS 🗯

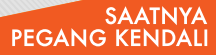